## **Quick Styles**

In the Slide View, click on the Slide that you wish to Create a Quick Style from. Go to Slide/Create Quick Style or press Shift+Ctrl+N.

| Slide | Settings Help                |              |
|-------|------------------------------|--------------|
|       | Copy Slide                   | Ctrl+C       |
|       | Paste Slide                  | Ctrl+V       |
|       | Insert Blank Slide           | Alt+S        |
|       | Remove Slide                 | Del          |
|       | Clear Slide List             |              |
|       | Random Order                 | Alt+R        |
|       | Slide Options                | Ctrl+U       |
|       | Styles and Themes            |              |
|       | Objects and Animation        | Ctrl+B       |
|       | Rotate Clockwise             | Ctrl+F       |
|       | Rotate Counterclockwise      | Alt+F        |
|       | Audio Comment                | >            |
|       | Fit All Slides to Soundtrack |              |
|       | Change Image File            | Alt+C        |
|       | Edit File                    | Ctrl+W       |
|       | File Info                    | Ctrl+I       |
|       | Create Slide Style           | Ctrl+J       |
|       | Create Quick Style           | Shift+Ctrl+N |
|       | Apply Quick Style            | Shift+Ctrl+Q |

Highlight the Slide or Slides which you wish to Apply the Quick Style. You can use Shift+Click to highlight multiple contiguous Slides or Ctrl+Click to highlight non-contiguous Slides. Go to Slide/Apply Quick Style or press Shift+Ctrl+Q.

| lide | Settings       | Help          |              |
|------|----------------|---------------|--------------|
| į    | Copy Slide     |               | Ctrl+C       |
|      | Paste Slide    |               | Ctrl+V       |
|      | Insert Blank   | Slide         | Alt+S        |
| )    | Remove Slic    | le            | Del          |
|      | Clear Slide L  | ist           |              |
|      | Random Or      | der           | Alt+R        |
| 3    | Slide Option   | IS            | Ctrl+U       |
|      | Styles and T   | hemes         |              |
|      | Objects and    | Animation     | Ctrl+B       |
|      | Rotate Cloc    | kwise         | Ctrl+F       |
|      | Rotate Cour    | nterclockwise | Alt+F        |
|      | Audio Com      | ment          | >            |
| 3    | Fit All Slides | to Soundtrack |              |
| 1    | Change Ima     | ge File       | Alt+C        |
|      | Edit File      |               | Ctrl+W       |
| j    | File Info      |               | Ctrl+l       |
|      | Create Slide   | Style         | Ctrl+J       |
|      | Create Quic    | k Style       | Shift+Ctrl+N |
|      | Apply Quick    | : Style       | Shift+Ctrl+Q |

The "Main Object" status of the target Slides must be the same as the original slide from which the Quick Style was created.

Quick Styles only work in the Pro Version.

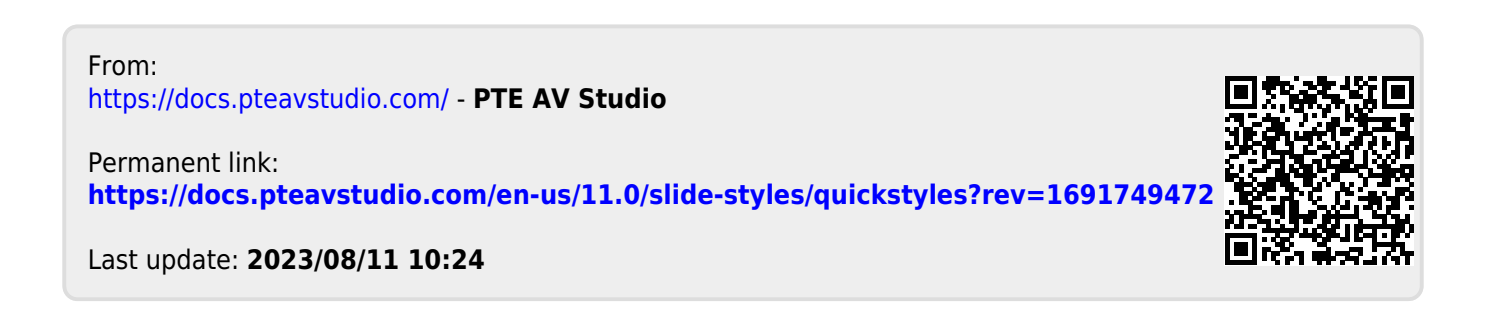